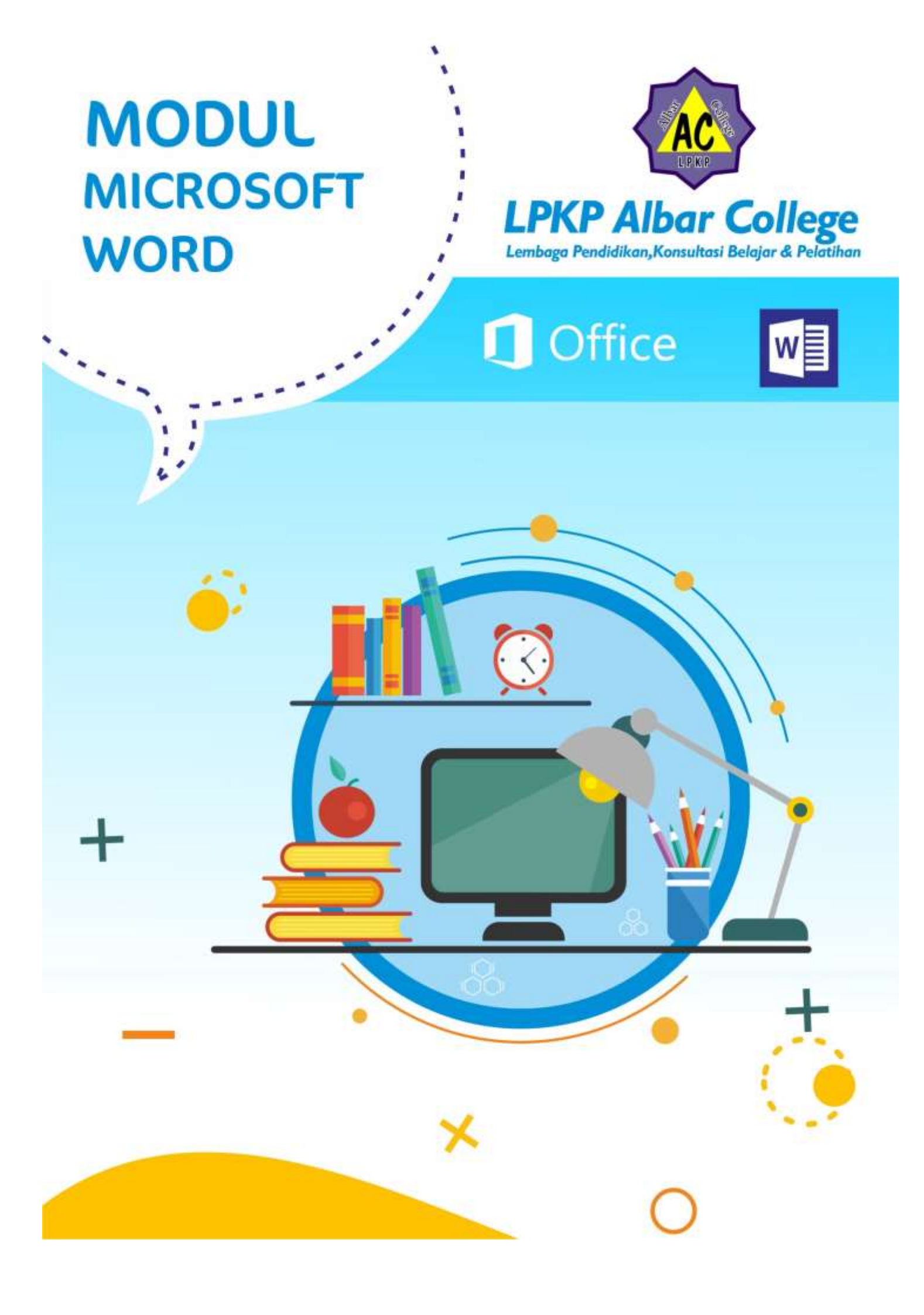

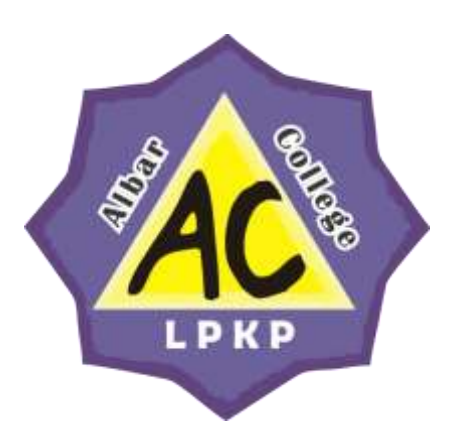

# MODUL MICROSOFT OFFICE

LEMBAGA PENDIDIKAN KONSULTASI BELAJAR DAN PELATIHAN ALBAR COLLEGE

Pengenalan serta panduan praktis dan mudah dipahami dalam mempelajari Microsoft Word. Dikemas dengan bahasa yang sederhana sehingga cocok digunakan bagi pemula.

Aan Khusna Attabis, S. Kom.

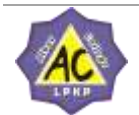

LPKP ALBAR COLLEGE | Lembaga Pendidika

## DAFTRA ISI

### Halaman :

| Α. | Со  | /er                                                 | ii |
|----|-----|-----------------------------------------------------|----|
| в. | Me  | ngenal Microsoft Word                               | 3  |
| С. | Me  | mulai Program Microsoft Word                        | 4  |
|    | 1.  | Membuka dan menjalankan Microsoft Word              | 4  |
|    | 2.  | PengenalanTampilan Microsoft Word                   | 4  |
|    | 3.  | Mengaktifkan Menu - Menu Pada Microsoft Word        | 5  |
|    | 4.  | Membuat Dokumen Baru dalam Microsoft Word           | 8  |
|    | 5.  | Menyimpan Dokumen                                   | 8  |
|    | 6.  | Membuka dokumen yang telah tersimpan                | 9  |
|    | 7.  | Memilih dan mengedit Teks                           | 9  |
|    | 8.  | Mengatur Margin                                     | 10 |
|    | 9.  | Membuat Kolom berita dan Drop Cap                   | 11 |
|    | 10. | Membuat Garis Kop Surat                             | 11 |
|    | 11. | Membuat Daftar Isi                                  | 12 |
|    | 12. | Menyisipkan Bullet dan Numbering                    | 13 |
|    | 13. | Menyisipkan Simbol                                  | 14 |
|    | 14. | Menyisipkan Tabel, Gambar, ClipArt, dan Shape/garis | 14 |
|    | 15. | Menyisipkan WordArt                                 | 16 |
|    | 16. | Membuat Grafik                                      | 17 |
|    | 17. | Menyisipkan bagan dengan SmartArt                   | 18 |
|    | 18. | Menbuat rumus                                       | 18 |

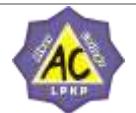

#### MODUL MICROSOFT OFFICE

#### A. Mengenal Microsoft Word

Sebelum memulai mengoperasikan Microsoft Word, ada baiknya jika kita mengenal beberapa istilah yang akan dipakai dalam paket latihan ini. Di antaranya adalah istilah Screen Layout (tampilan layar), Menu, dan Toolbar.

*Screen Layout* atau tampilan layar, sesuai dengan arti kata-kata penyusunnya, merupakan sebuah tampilan yang ditunjukkan komputer anda saat mengoperasikan program ini. Untuk tampilan dalam Microsoft Word, dapat dilihat pada gambar di bawah ini.

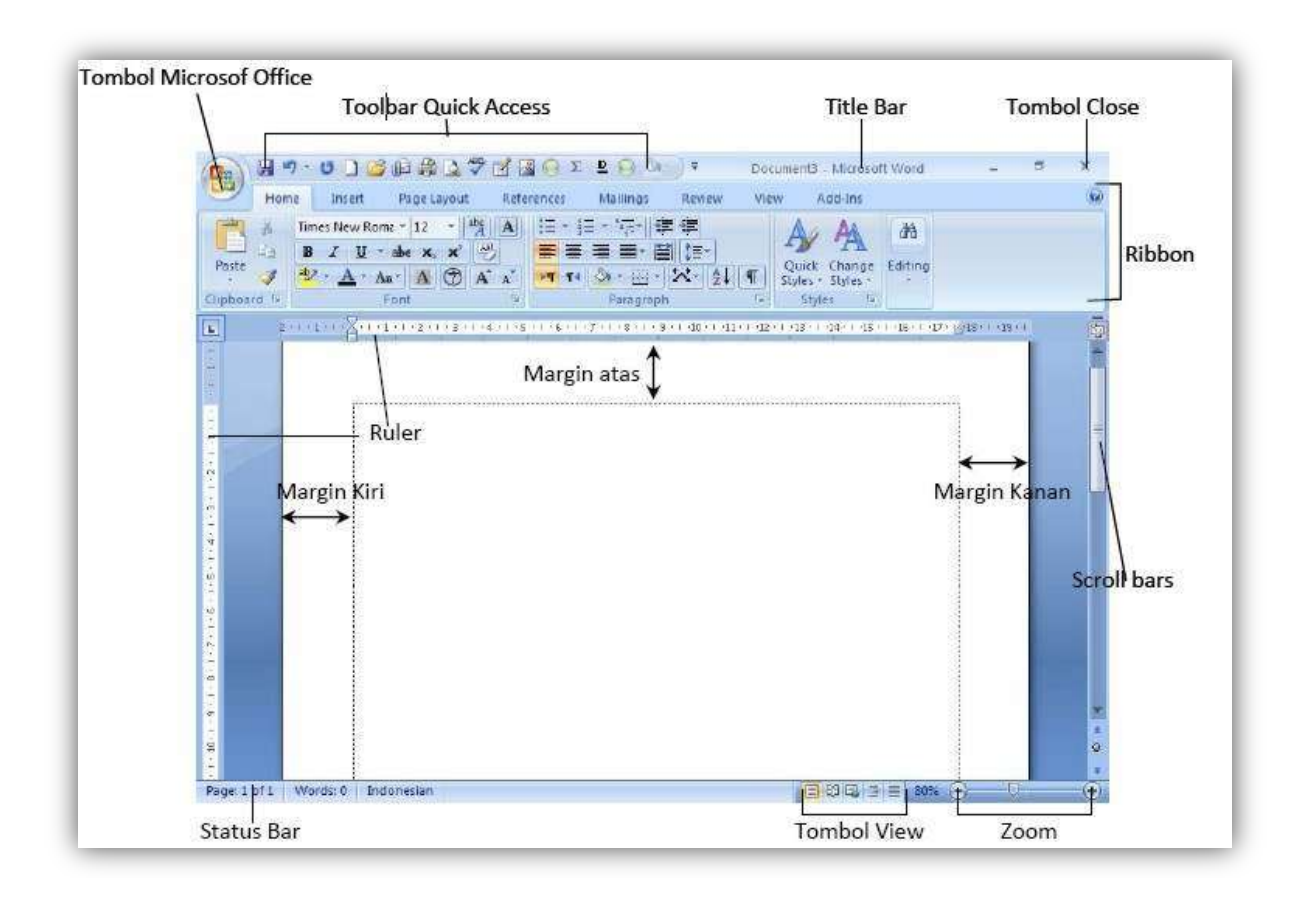

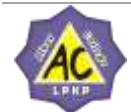

## B. Memulai Program Microsoft Word

| Materi                                                         | Langkah Detail                                                                                                    |
|----------------------------------------------------------------|----------------------------------------------------------------------------------------------------|
| Materi<br>Membuka dan<br>menjalankan<br>Microsoft Word<br>2007 | Langkah Detail         1. Pilih tombol Start di pojok kiri bawah tampilan windows.         2. Setelah muncul tampilan menunya pilih All Program, kemudian Microsoft Office dan         3. Pilih Microsoft Office Word 2007 / 2010         Image: Construct the example of the example of thexample |
| Materi                                                         | Langkah Detail                                                                                                    |
| Pengenalan<br>Tampilan Microsoft<br>Word 2007                  | <ul> <li>Pada windows Microsoft Word 2007 yang muncul, terdapat beberapa<br/>tampilan sebagai berikut (tunjukkan dengan mouse anda masing-masing<br/>komponen berikut) : <ul> <li>Office Button(Tombol Office)</li> <li>Quick Access Toolbar(Barisan alat Akses cepat)</li> <li>Title Bar(Baris Judul)</li> <li>Tab menu Ribbon(Baris Menu)</li> <li>Ribbon (Sub Pilihan Menu)</li> <li>Status Bar(Baris Status)</li> <li>Horizontal Scroll Bar(Penggulung layar horizontal)</li> <li>Vertical Scroll Bar(penggulung layar Vertikal)</li> <li>Document Area</li> </ul> </li> </ul>                                                                                                    |

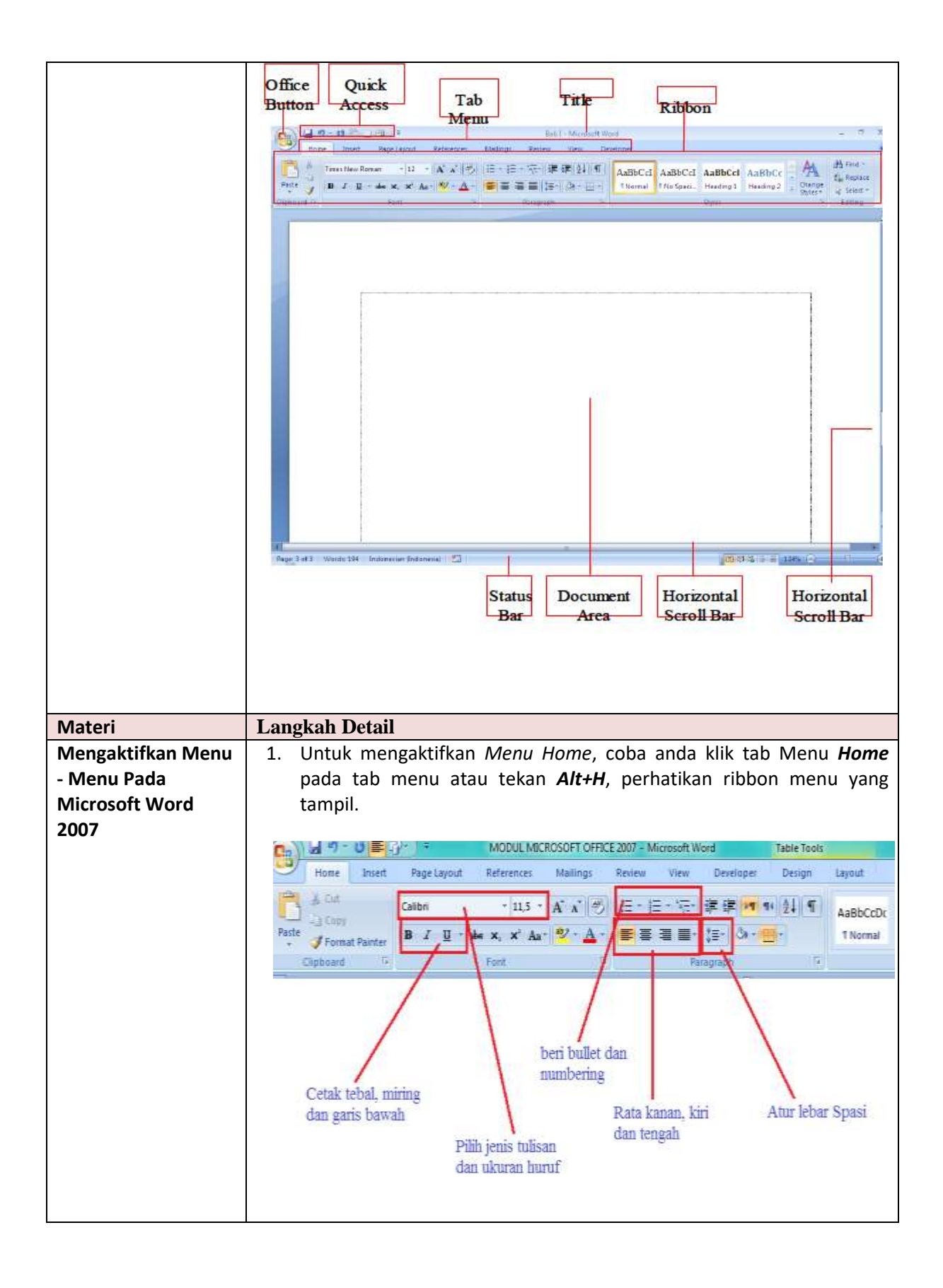

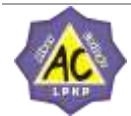

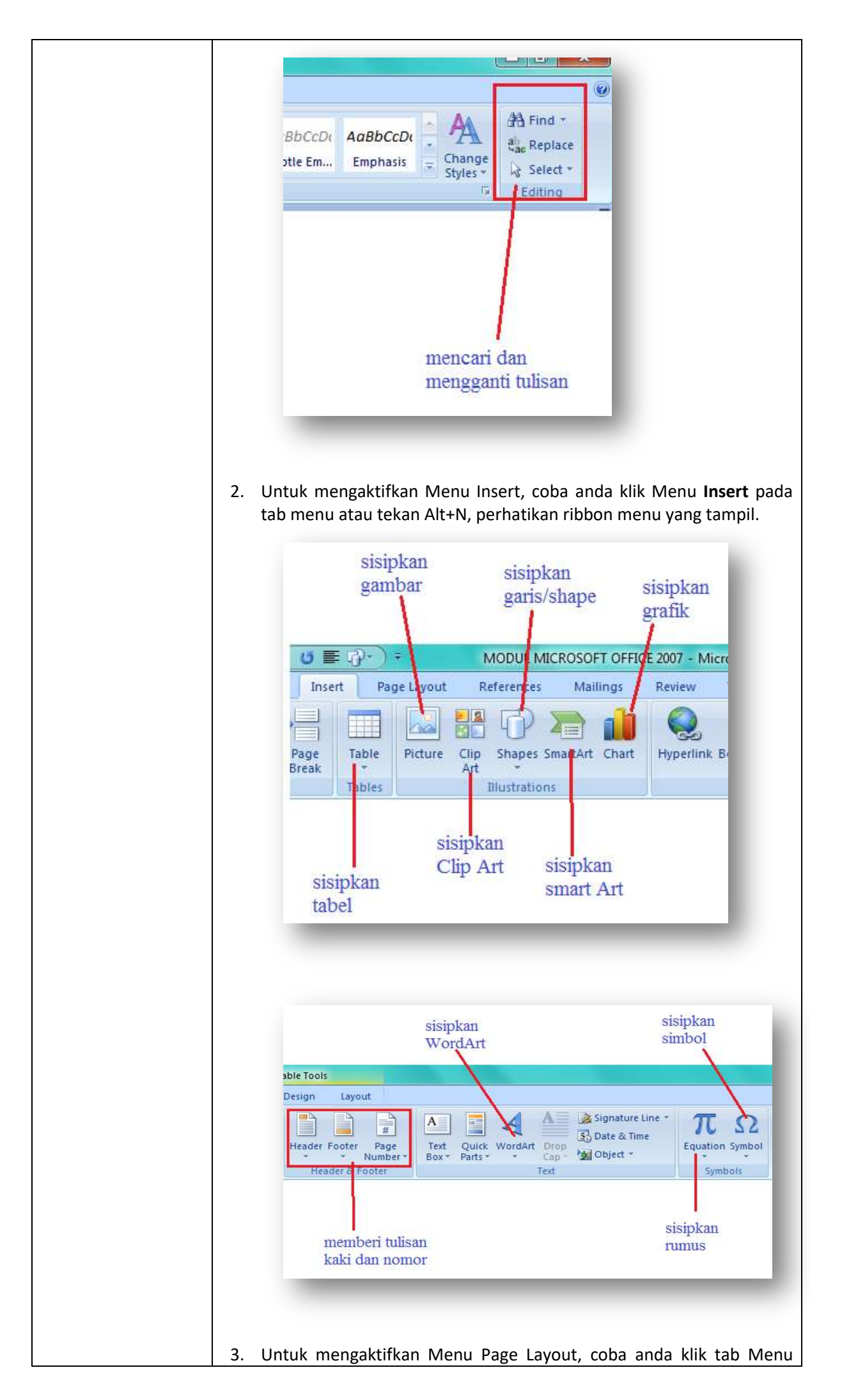

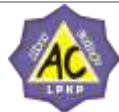

|                                                         | <b>Page Layout</b> pada tab menu atau tekan <b>Alt+P</b> , perhatikan ribbon menu yang tampil.                                                                                                    |
|---------------------------------------------------------|----------------------------------------------------------------------------------------------------|
|                                                         | Layar potrait       mengatur       membuat         / landscape       mengatur       bingkai         Image: Sector of the sector of the sector of the |
|                                                         | <ol> <li>Untuk mengaktifkan Menu References, coba anda klik tab Menu <i>References</i> pada tab menu atau tekan <i>Alt+S</i>, perhatikan ribbon menu yang tampil.</li> <li>Untuk mengaktifkan Menu Mailing, coba anda klik tab Menu <i>Mailing</i> pada tab menu atau tekan <i>Alt+M</i>, perhatikan ribbon menu yang tampil.</li> <li>Untuk mengaktifkan Menu Review, coba anda klik tab Menu <i>Review</i> pada tab menu atau tekan <i>Alt+R</i>, perhatikan ribbon menu yang tampil.</li> <li>Untuk mengaktifkan Menu View, coba anda klik tab Menu <i>View</i> pada tab menu atau tekan <i>Alt+R</i>, perhatikan ribbon menu yang tampil.</li> <li>Untuk mengaktifkan Menu View, coba anda klik tab Menu <i>View</i> pada tab menu atau tekan <i>Alt+W</i>, perhatikan ribbon menu yang tampil.</li> <li>Untuk mengaktifkan Menu Design, coba anda klik tab Menu <i>Design</i> pada tab menu atau tekan <i>Alt+J kemudian tekan T</i>, perhatikan ribbon menu yang tampil.</li> <li>Untuk mengaktifkan Menu <i>Layout</i>, coba anda klik tab Menu <i>Layout</i> pada tab menu atau tekan <i>Alt+J kemudian tekan L</i>, perhatikan ribbon menu yang tampil.</li> </ol>                                                                                                    |
| Materi                                                  | Langkah Detail                                                                                                    |
| Membuat Dokumen<br>Baru dalam<br>Microsoft Word<br>2007 | <ul> <li>1. Klik Office Buttom&gt; New.</li> <li>2. Pada Kotak Dialog yang muncul Pilih&gt; Blank Document &gt;klik tombol Create.</li> </ul> <b>Recent Documents</b> <ul> <li>1 Bab I</li> <li>2 Bab I</li> <li>3 tw</li> <li>4 tw</li> <li>5 Doc1</li> </ul>                                                                                                    |

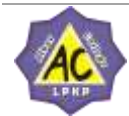

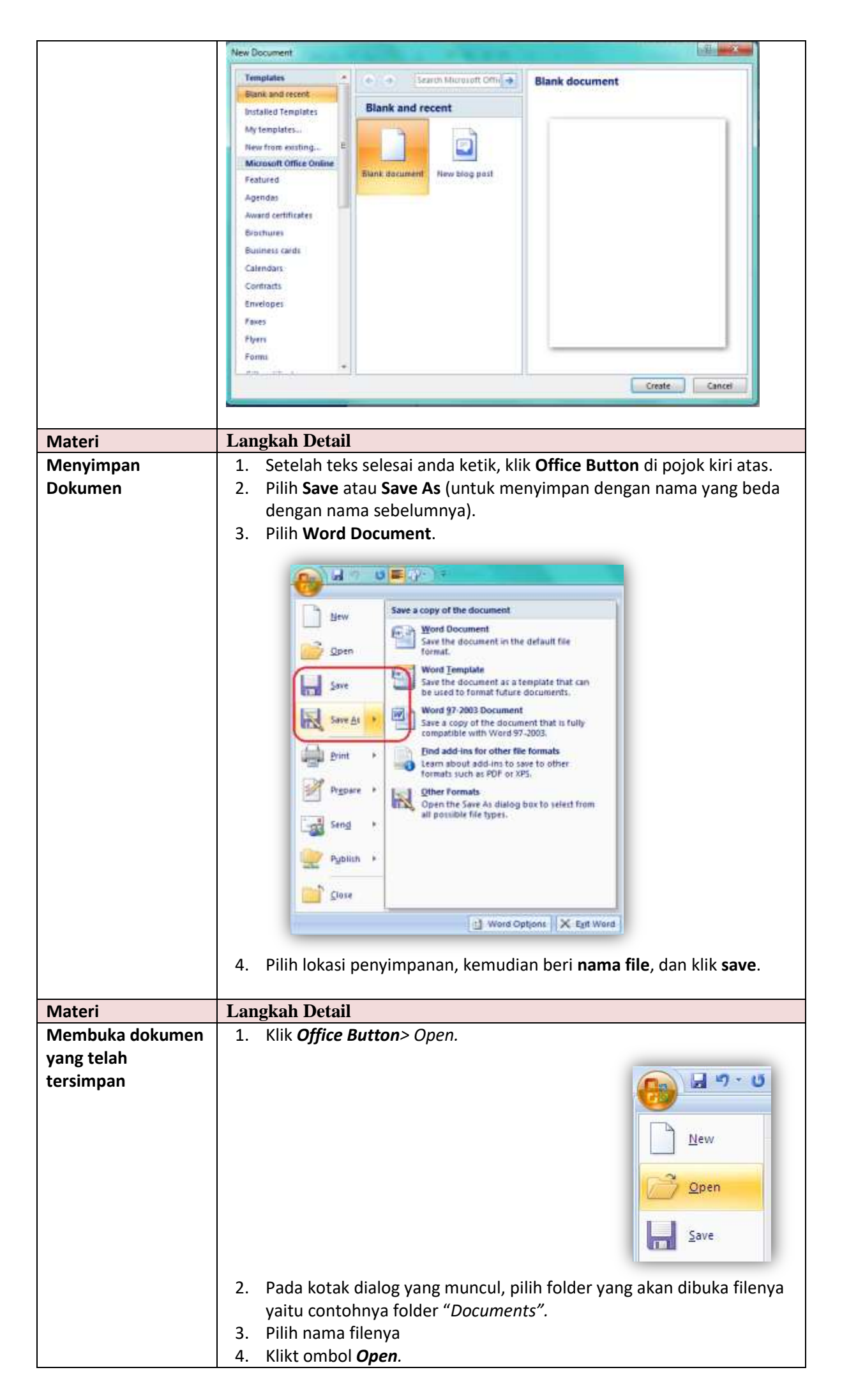

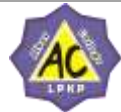

| Materi                       | Langkah Detail                                                                                                    |
|------------------------------|----------------------------------------------------------------------------------------------------|
| Memilih dan<br>mengedit Teks | <ol> <li>Setelah file terbuka, coba <i>Klik drag</i> pada teks untuk memilih bebas.</li> <li>Sekarang <i>Double klik</i> untuk memilih satu kata.</li> <li>Coba <i>klik tiga kali</i> pada paragraph untuk memilih satu paragraf.</li> <li>Sekarang coba <i>Ctrl+klik</i> di awal kalimat untuk memilih satu kalimat.</li> <li>Kemudian tekan <i>Ctrl+A</i> pada keyboard untuk memilih semua teks dalam dokumen.</li> <li>Jika anda membuat kesalahan selama penulisan teks, Anda dapat memperbaikinya dengan :         <ul> <li>Tekan tombol Backs Space pada keyboard untuk menghapus satu karakter di kiri titik sisip.</li> <li>Tekan tombol Delete pada keyboard untuk menghapus karakter di kanan titik sisip.</li> <li>Tekan Ctrl+Y pada keyboard, untuk melakukan pengualangan teks (repeat).</li> <li>Tekan Ctrl+Z pada keyboard atau klik icon Undo pada ribbon, untuk menghapus teks.</li> <li>Untuk pindah ke baris baru tanpa menyisipkan sebuah tanda paragraf, tekan tombol Shift+Enter.</li> </ul> </li> </ol>                                                                                                    |
| Materi                       | Langkah Detail                                                                                                    |
| Mengatur Margin              | <ol> <li>Klik menu Page Layout</li> <li>Layar potrait mengatur kolom</li> <li>Klik menu Page Layout</li> <li>Mederavout Reference with the source of the source of the s</li></ol> |

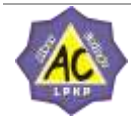

|                                                | Marrina Pager Laugut                                                                                                    |
|------------------------------------------------|----------------------------------------------------------------------------------------------------|
|                                                | Margins                                                                                                    |
|                                                | Iop:         2,54 cm         ↓         Bottom:         2,54 cm         ↓           Left:         2,54 cm         ↓         Bight:         2,54 cm         ↓                                                                                                    |
|                                                | Gutteri 0 cm 🛨 Gutter position: Left 💌                                                                                                    |
|                                                | Orientation                                                                                                    |
|                                                | Portrait Landacape                                                                                                    |
|                                                | Pages                                                                                                    |
|                                                | Muttple pages: Normal                                                                                                    |
|                                                | Preview                                                                                                    |
|                                                |                                                                                                    |
|                                                |                                                                                                    |
|                                                |                                                                                                    |
|                                                | Apply to: Whole document                                                                                                    |
|                                                | Default OK Cancel                                                                                                    |
|                                                |                                                                                                    |
|                                                | 3. Atur margin dengan menentukan keterangan berikut:                                                                                                    |
|                                                | - <b>Top</b> (Mengatur batas atas halaman)                                                                                                    |
|                                                | - Button (Mengatur batas bawan halaman)                                                                                                    |
|                                                | - <b>Rigth</b> (Mengatur batas kanan halaman)                                                                                                    |
|                                                | 4. Untuk memilih ukuran kertas ,Klik <b>Paper</b> –>pilih ukuran paper –                                                                                                    |
|                                                | >Klik <b>OK</b>                                                                                                    |
|                                                |                                                                                                    |
| Matori                                         | Langkah Detail                                                                                                    |
| Materi<br>Membuat Kolom                        | Langkah Detail<br>Membuat kolom berita:                                                                                                    |
| Materi<br>Membuat Kolom<br>berita dan Drop Cap | Langkah Detail         Membuat kolom berita:         1. Tulis berita yang akan di buat kolom                                                                                                    |
| Materi<br>Membuat Kolom<br>berita dan Drop Cap | Langkah Detail         Membuat kolom berita:         1. Tulis berita yang akan di buat kolom         2. Pilih menu Page Layout                                                                                                    |
| Materi<br>Membuat Kolom<br>berita dan Drop Cap | Langkah Detail         Membuat kolom berita:         1. Tulis berita yang akan di buat kolom         2. Pilih menu Page Layout         3. Klik ribbon Columns         4. Pilih benyaknya kalom yang diinginkan                                                                                                    |
| Materi<br>Membuat Kolom<br>berita dan Drop Cap | Langkah DetailMembuat kolom berita:1. Tulis berita yang akan di buat kolom2. Pilih menu Page Layout3. Klik ribbon Columns4. Pilih banyaknya kolom yang diinginkan                                                                                                    |
| Materi<br>Membuat Kolom<br>berita dan Drop Cap | Langkah Detail         Membuat kolom berita:         1. Tulis berita yang akan di buat kolom         2. Pilih menu Page Layout         3. Klik ribbon Columns         4. Pilih banyaknya kolom yang diinginkan         Image Detail (Image Detail)         Image Detail (Image Detail)                                                                                                    |
| Materi<br>Membuat Kolom<br>berita dan Drop Cap | Langkah Detail         Membuat kolom berita:         1. Tulis berita yang akan di buat kolom         2. Pilih menu Page Layout         3. Klik ribbon Columns         4. Pilih banyaknya kolom yang diinginkan         Imsert       Page Layout         References       Mailings                                                                                                    |
| Materi<br>Membuat Kolom<br>berita dan Drop Cap | Langkah Detail         Membuat kolom berita:         1. Tulis berita yang akan di buat kolom         2. Pilih menu Page Layout         3. Klik ribbon Columns         4. Pilih banyaknya kolom yang diinginkan         Imsert Page Layout References Mailings R         Imsert Page Layout References Mailings R         Imsert Page Layout References Mailings R         Imsert Page Layout References Mailings R                                                                                                    |
| Materi<br>Membuat Kolom<br>berita dan Drop Cap | Langkah Detail         Membuat kolom berita:         1.       Tulis berita yang akan di buat kolom         2.       Pilih menu Page Layout         3.       Klik ribbon Columns         4.       Pilih banyaknya kolom yang diinginkan         MODUL MICROSOFT OFFICE 2         Insert Page Layout References Mailings R         Imagins Orientation Size       Size Columns         Breaks *       Size Hyphenation *                                                                                                    |
| Materi<br>Membuat Kolom<br>berita dan Drop Cap | Langkah Detail         Membuat kolom berita:         1. Tulis berita yang akan di buat kolom         2. Pilih menu Page Layout         3. Klik ribbon Columns         4. Pilih banyaknya kolom yang diinginkan         Imagins Orientation Size         Margins Orientation Size         One                                                                                                    |
| Materi<br>Membuat Kolom<br>berita dan Drop Cap | Langkah Detail         Membuat kolom berita:         1. Tulis berita yang akan di buat kolom         2. Pilih menu Page Layout         3. Klik ribbon Columns         4. Pilih banyaknya kolom yang diinginkan         Insert       Page Layout         References       Mallings         Margins Orientation       Size         One       One                                                                                                    |
| Materi<br>Membuat Kolom<br>berita dan Drop Cap | Langkah Detail         Membuat kolom berita:         1. Tulis berita yang akan di buat kolom         2. Pilih menu Page Layout         3. Klik ribbon Columns         4. Pilih banyaknya kolom yang diinginkan         Insert Page Layout References Mailings R         Margins Orientation Size Columns Libert Hyphenation         Insert Page Layout References Mailings R         Margins Orientation Size Columns Libert Hyphenation         Image Sale Columns Libert Hyphenation         Image Sale Columns Libert Hyphenation                                                                                                    |
| Materi<br>Membuat Kolom<br>berita dan Drop Cap | Langkah Detail         Membuat kolom berita:         1. Tulis berita yang akan di buat kolom         2. Pilih menu Page Layout         3. Klik ribbon Columns         4. Pilih banyaknya kolom yang diinginkan         Insert       Page Layout References Mailings R<br>Margins Orientation Size Columns Breaks *<br>Margins Orientation Size Columns Breaks *<br>Margins Drientation Size Columns Breaks *<br>Margins Drientation Three                                                                                                    |
| Materi<br>Membuat Kolom<br>berita dan Drop Cap | Langkah Detail         Membuat kolom berita:         1. Tulis berita yang akan di buat kolom         2. Pilih menu Page Layout         3. Klik ribbon Columns         4. Pilih banyaknya kolom yang diinginkan         Ø The second second se |
| Materi<br>Membuat Kolom<br>berita dan Drop Cap | Langkah Detail         Membuat kolom berita:         1. Tulis berita yang akan di buat kolom         2. Pilih menu Page Layout         3. Klik ribbon Columns         4. Pilih banyaknya kolom yang diinginkan         Øster Page Layout References Mailings R         Margins Orientation Size Columns & Hyphenation *         Image Set Columns & Columns & Colum                                                     |
| Materi<br>Membuat Kolom<br>berita dan Drop Cap | Langkah Detail         Membuat kolom berita:         1. Tulis berita yang akan di buat kolom         2. Pilih menu Page Layout         3. Klik ribbon Columns         4. Pilih banyaknya kolom yang diinginkan         Imsert       Page Layout         References       Mailings         Margins       One         Imsert       Page S         One       One         Imsert       Three         Imsert       Three         Imsert       Three         Imsert       Three         Imsert       Right                                                                                                    |
| Materi<br>Membuat Kolom<br>berita dan Drop Cap | Langkah Detail         Membuat kolom berita:         1. Tulis berita yang akan di buat kolom         2. Pilih menu Page Layout         3. Klik ribbon Columns         4. Pilih banyaknya kolom yang diinginkan         Imsert       Page Layout         References       Mailings         Margins Orientation       Size         Columns       One         g       Macros have been disabled.         Imagins       Imagins         Imagins       Imagins                                                                                                    |
| Materi<br>Membuat Kolom<br>berita dan Drop Cap | Langkah Detail         Membuat kolom berita:         1. Tulis berita yang akan di buat kolom         2. Pilih menu Page Layout         3. Klik ribbon Columns         4. Pilih banyaknya kolom yang diinginkan         Iment Page Layout References Mailings R         Insert Page Layout References Mailings R         Margins Orientation Size Columns BR Hyphenation         Image I ayout References Mailings R         Image I ayout References Mailings R         Image I ayout References Mailings R         Image I ayout References Mailings R         Image I ayout References Mailings R         Image I ayout References Mailings R         Image I ayout References Mailings R         Image I ayout References Mailings R         Image I ayout References Mailings R         Image I ayout References Mailings R         Image I ayout References I ayout R         Image I ayout R         Image I ayout R         Image I ayout R         Image I ayout R         Image I ayout R         Image I ayout R         Image I ayout R         Image I ayout R         Image I ayout R         Image I ayout R         Image I ayout R         Image I ayout I ayout R                                                                                                    |
| Materi<br>Membuat Kolom<br>berita dan Drop Cap | Langkah Detail         Membuat kolom berita:         1. Tulis berita yang akan di buat kolom         2. Pilih menu Page Layout         3. Klik ribbon Columns         4. Pilih banyaknya kolom yang diinginkan         Inset: Page Layout References Mailings R         Inset: Page Layout References Mailings R         Image: Page Layout References Mailings R         Image: Page Layout References Mailings R         Image: Page Layout References Mailings R         Image: Page Layout References Mailings R         Image: Page Layout References Mailings R         Image: Page Layout References Mailings R         Image: Page Layout References Mailings R         Image: Page Layout References Mailings R         Image: Page Layout References Image: Image Layout References Image: Image Layout References Image: Image Layout References Image: Image Layout References Image: Image Layout References Image: Image Layout References Image: Image Layout Image: Image Layout Image Layout Image Layout Image: Image Layout Image Layout Ima                                                                                                    |
| Materi<br>Membuat Kolom<br>berita dan Drop Cap | Langkah Detail         Membuat kolom berita:         1. Tulis berita yang akan di buat kolom         2. Pilih menu Page Layout         3. Klik ribbon Columns         4. Pilih banyaknya kolom yang diinginkan         Insert Page Layout References Mailings R         Insert Page Layout References Mailings R         Margins Orientation Size Columns bit Hyphenation         Insert Page Si One         Insert Page Si One         Insert Insert Three         Insert Insert Insert                                                                                                    |

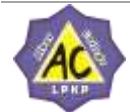

|                   | MODUL MCROSOFT GFELE 2007 • Microsoft Word         Materia       Review       View       Developer         Materia       Provide       All of all of all and all and all all and all all and all and all all and all and a                                                                                                    |
|-------------------|----------------------------------------------------------------------------------------------------|
| Materi            | Langkah Detail                                                                                                    |
| Membuat garis Kop | 1. Ketikkan baris kop surat                                                                                                    |
| Surat             | 2. Blok pada baris yang akan di beri kop<br>2. Klik iaan <b>Pandan and Shading</b>                                                                                                    |
|                   | 5. Kilk icon boruer and Shading                                                                                                    |
|                   | Developer Design Layout                                                                                                    |
|                   |                                                                                                    |
|                   |                                                                                                    |
|                   | raph Bottom Border                                                                                                    |
|                   | Top Border                                                                                                    |
|                   | Left Border                                                                                                    |
|                   | Lihat Right Border                                                                                                    |
|                   | No Border                                                                                                    |
|                   | Outside Borders                                                                                                    |
|                   | Inside Borders                                                                                                    |
|                   | Inside <u>H</u> orizontal Border                                                                                                    |
|                   | angkah I Inside Vertical Border                                                                                                    |
|                   | 2. Blok s Diagonal Do <u>w</u> n Border                                                                                                    |
|                   | Klik i Diagonal Up Border                                                                                                    |
|                   | $\frac{\text{angkan I}}{\text{Pada I}} = \frac{\text{Hore ntal Line}}{\text{Drawlable}}$                                                                                                    |
|                   | mbo, bul                                                                                                    |
|                   | 2. Plin Borders and Shading                                                                                                    |
|                   | <ol> <li>Klik Border –&gt;pada pilihan Style, pilih dan atur jenis garis yang akan<br/>di gunakan</li> </ol>                                                                                                    |
|                   | Burdens and Shading     Solution       Sorders     Exage Border       Sorders     State       Setting:     State       State     Dick on diagram below or use<br>buttors to apply borders                                                                                                    |
|                   | Staphov<br>Staphov<br>Sta |
|                   | Paragagh                                                                                                    |
|                   | tavaontai Line                                                                                                    |
|                   |                                                                                                    |

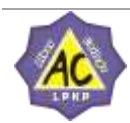

|                              | 5. Lihat contoh hasil                                                                                                    |
|------------------------------|----------------------------------------------------------------------------------------------------|
|                              | PEMERINTAH KABUPATEN WAY KANAN<br>UNIT PELAKSANAAN TEKNIS DINAS PENDIDIKAN<br>KEBUPATEN WAY KANAN<br>SEKOLAH DASAR NEGERI 2 SETIANEGARA<br>Alamat: Jl. Kartini Kec. Baradatu Kab. Way Kanan - Lampung                                                                                                    |
| Materi                       | Langkah Detail                                                                                                    |
| Materi<br>Membuat Daftar Isi | <ul> <li>Langkah Detail <ol> <li>Ketikkan data yang akan di jadikan Daftar Isi</li> <li>Blok seluruh data yang akan di beri format Daftar Isi</li> <li>Klik kanan mouse -&gt;klik Paragraph</li> </ol> </li> <li>Atau klik menu Home -&gt;klik icon paragraph Ivev Developer Design Ivev Developer Design S. Akan muncul kotak dialog seperti dibawah ini Iver Developer Reserve at the second second</li></ul> |
|                              | daftar isi.                                                                                                    |
|                              | 9. Tekan tombol <b>Tab</b> pada keyboard, maka akan muncul leader titik-titik yang kita pilih untuk membuat daftar isi.                                                                                                    |
| Materi                       | Langkah Detail                                                                                                    |
| Menyisipkan Bullet           | Pada menu home terdapat ribbon / sub menu untuk menyisipkan Simbol,                                                                                                    |
| dan Numbering                | bullet atau number. Langkah – langkahnya :                                                                                                    |
|                              | 1. Klik menu <b>home</b>                                                                                                    |
|                              | 2. Pilih ribbon sepertigambar                                                                                                    |

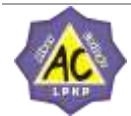

|                    | <ul> <li>3. Gambar 1 untukmenyisipkan bullet</li> <li>4. Gambar 2 untukmenyisipkan penomoran</li> </ul>                                                                                                    |
|--------------------|----------------------------------------------------------------------------------------------------|
| Materi             | Langkah Detail                                                                                                    |
| Menyisipkan Simbol | <ul> <li>1. Letakkan kursor pada posisi symbol akan di sisipkan</li> <li>2. Kemudian klik menu Insert -&gt;klik icon Symbol -&gt; more symbol</li> <li>a Klik more symbol untuk symbol - symbol lain yang di inginkan.</li> <li>3. Klik more symbol untuk symbol - symbol lain yang di inginkan.</li> <li>4. Akan muncul jendela dibawah ini</li> <li>Image a symbol were symbol were symbol untuk symbol - symbol lain yang di inginkan.</li> <li>5. Klik insert dan lalu keluarkan dengan klik tanda (x)</li> </ul> |
| Materi             | Langkah Detail                                                                                                    |
| Menyisipkan Tabel, | 1. Klik menu <b>insert</b>                                                                                                    |

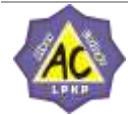

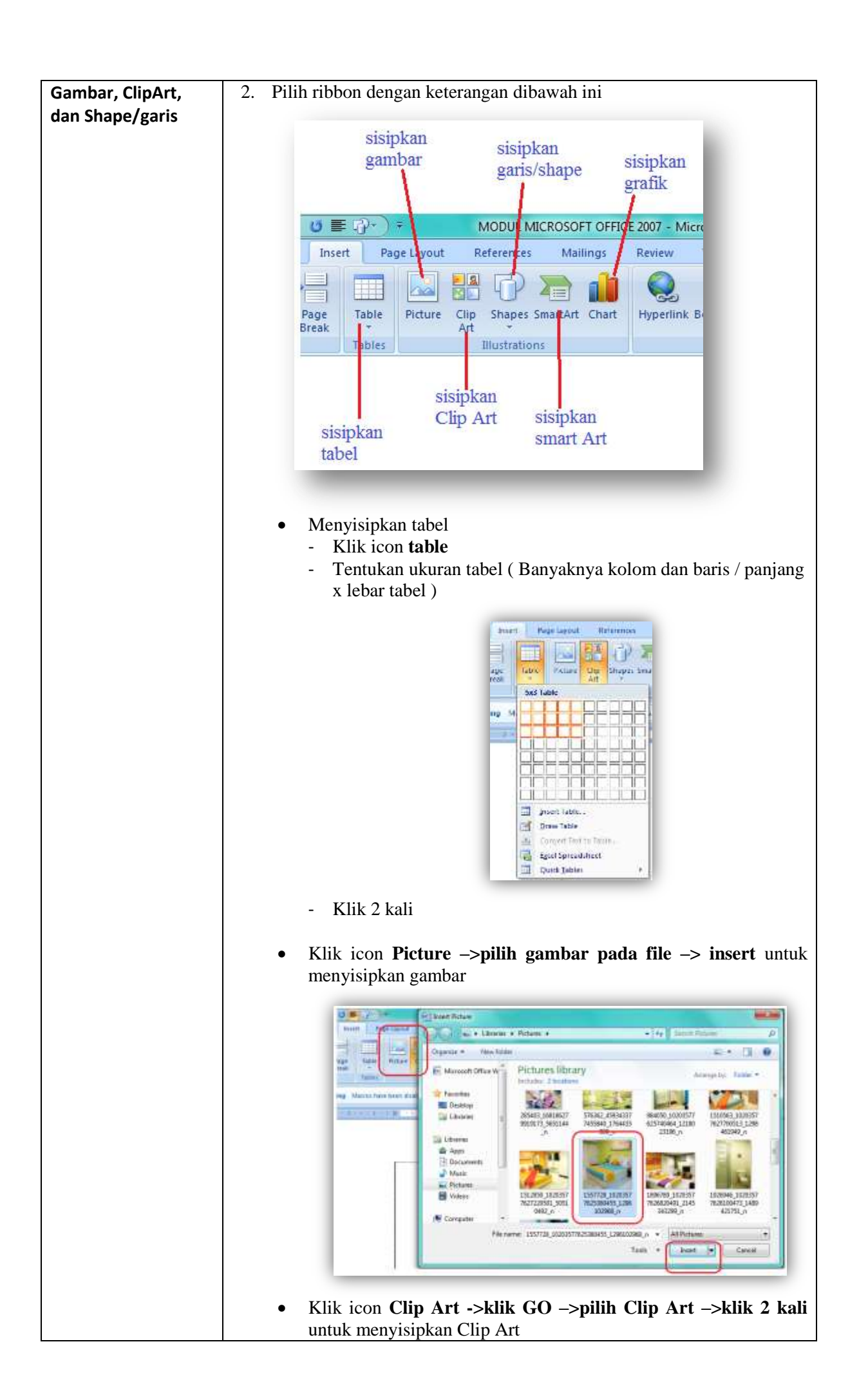

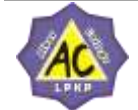

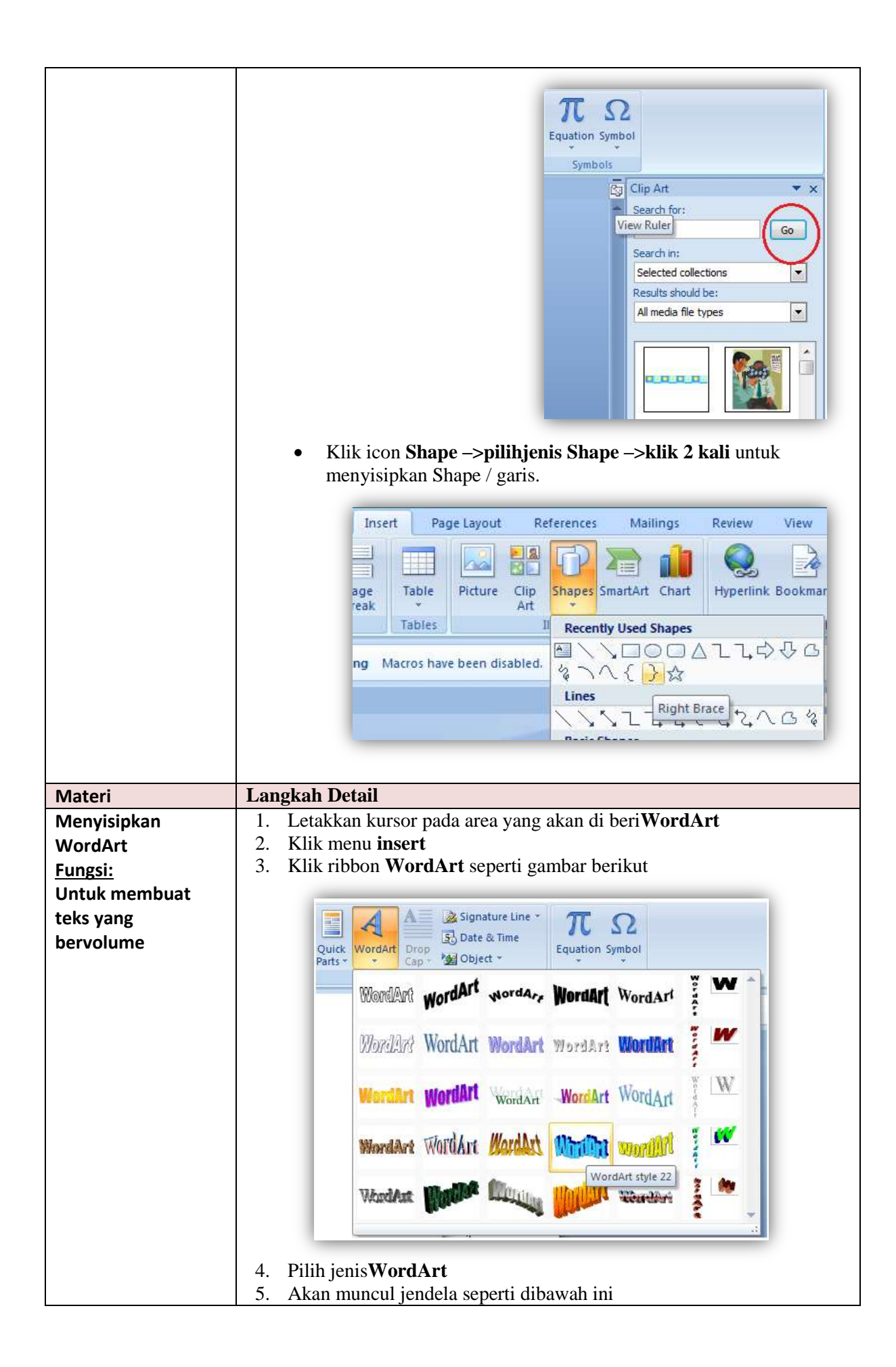

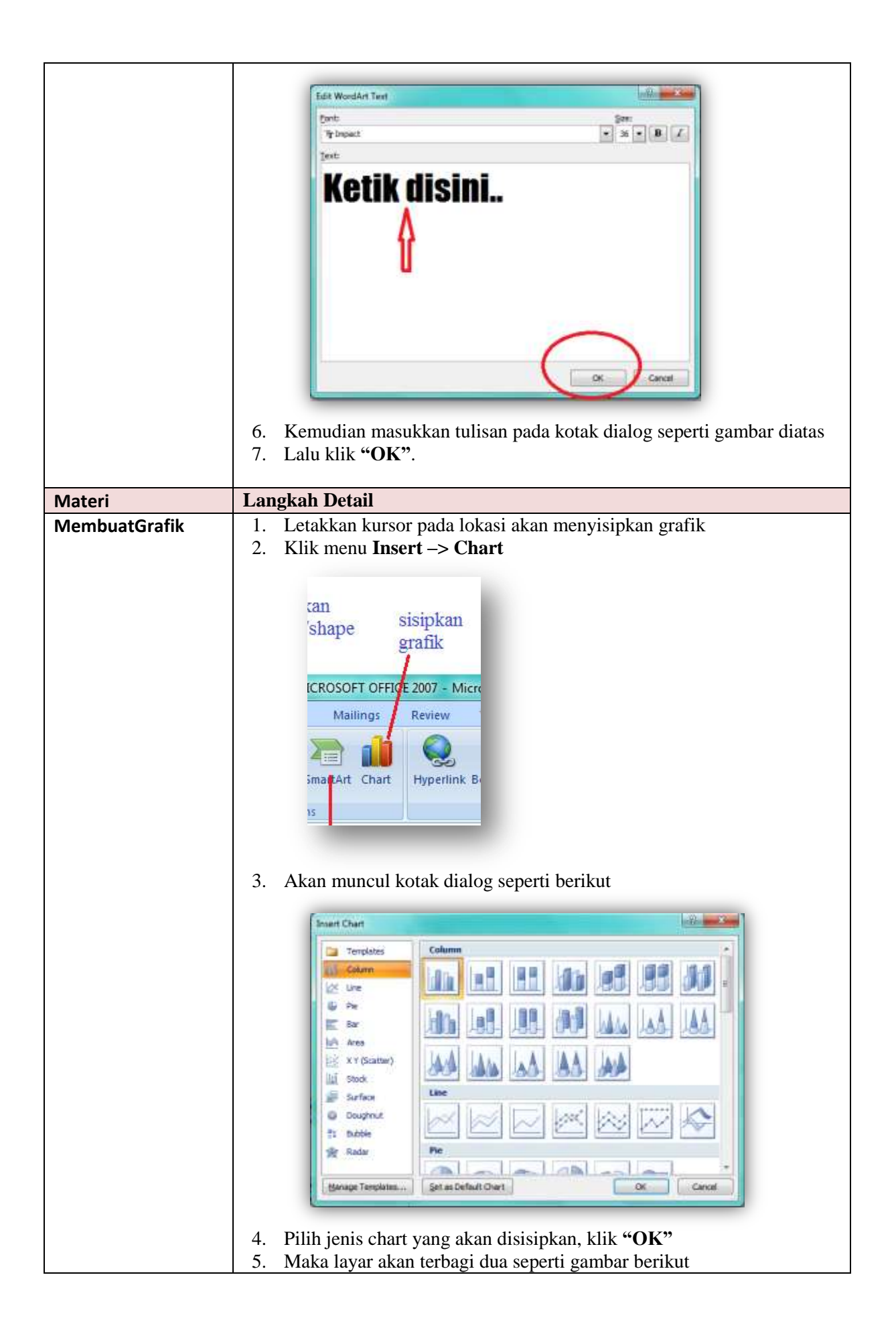

![](_page_16_Picture_1.jpeg)

|                   | 6. Atur kebutuhan grafik pada gambar 1 (kiri) melalui data pada gambar 2 (kanap)                                                                                                    |
|-------------------|----------------------------------------------------------------------------------------------------|
|                   | <ul> <li>2 ( kanan)</li> <li>2 ( kanan)</li> <li>A 4 4 4 5 2 6 1 5 7 6 H</li> <li>G tregory 2 2,5 4,4 2 2 6 1 6 5 2 6 1 6 5 2 6 1 6 1 6 1 6 1 6 1 6 1 6 1 6 1 6 1 6</li></ul>                                                                                                    |
|                   | <ul> <li>grafik.</li> <li>9. Jika grafik telah selesai dibuat, tutup lembar dengan menekan tanda (x) di pojok kanan atas.</li> </ul>                                                                                                    |
| Materi            | Langkah Detail                                                                                                    |
| Menyisipkan bagan | 1. Letakkan kursor pada posisi dimana kita akan menyisipkan <b>SmartArt</b>                                                                                                    |
| dengan SmartArt   | 2. Klik menu <b>Insert</b> –>klik <b>SmartArt</b>                                                                                                    |
|                   | MODUL MICROSOFT OFFICE 200         References       Mailings         Image: Strate of the strate of the st |

![](_page_17_Picture_1.jpeg)

![](_page_18_Figure_0.jpeg)

![](_page_18_Picture_1.jpeg)

| 5. Ketik dan pilih jenis rumus yang diinginkan. |
|-------------------------------------------------|
|                                                 |

![](_page_19_Figure_1.jpeg)

![](_page_19_Picture_2.jpeg)